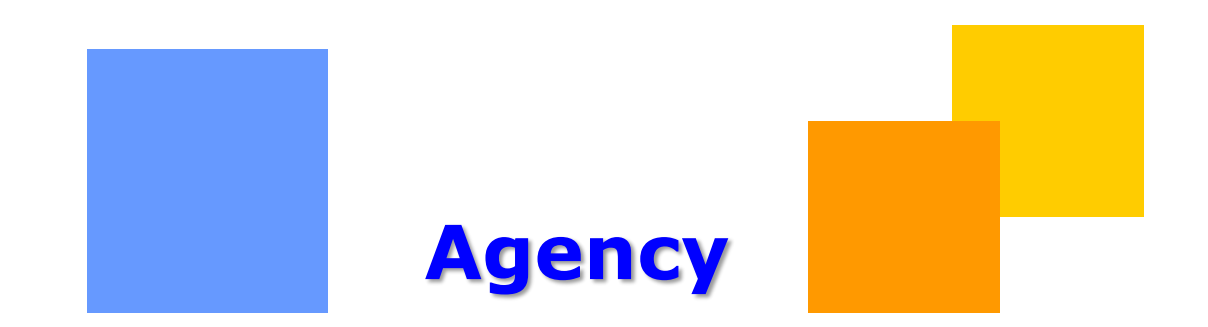

This packet describes the process of creating Agency Relationships between Business Associates. Agencies allow one party to perform activities in 1Line on behalf of another party.

### Transco

# Agency

| Important Information – Please Read 3                            | - |
|------------------------------------------------------------------|---|
| Introduction 4                                                   | - |
| <b>Agency Types</b> 5                                            | - |
| Section I. Customer Appoints Agent for the Following Contracts   | - |
| Agency Appointment Form-Contract Roles 8                         | - |
| Section II. Customer Appoints Agent at the Following Locations   | - |
| Agency Appointment Form-Location Roles 10                        | - |
| Section III. Customer Appoints Agent for the Following Functions | - |
| Agency Appointment Form-Capacity Release Roles                   | - |
| Section IV. General Terms 11                                     | - |
| Supersede, Cancel and Terminate Agency Agreements                | - |
| Viewing Agencies in 1Line 12                                     | - |
| View Summary 13                                                  | - |

## **Important Information – Please Read**

The information provided herein is for informational purposes only and does not modify any provision in Transco's FERC Gas Tariff. If a conflict exists between this information and Transco's FERC Gas Tariff, the provisions in Transco's FERC Gas Tariff apply. Transco makes no representation or warranty as to the completeness or accuracy of this information. Transco shall not be liable for any informational errors, incompleteness or delays, or for any actions taken in reliance on this information.

To review the tariff language specific to any topic, go to <u>Transco's Informational Postings</u> <u>page</u>, and select **Tariff** from the left hand navigation menu.

### Introduction

An Agency is an agreement between two Business Associates (BA) or Service Requestors that have 1Line access where one party delegates specific roles to the other to transact business on its behalf. Agencies are granted at the role level (i.e. Submit Nominations, View Nominations, etc.), are date effective and can be contract or location specific. All roles performed by the BA/Service Requestor are available to be granted to an Agent EXCEPT the Contract Execution role. This prevents an agent from creating a contract without the granting party's knowledge. External users can view their own agency relationships in 1Line.

Where to find the Agency Form:

- 1. Go to the Williams Portal Page at: http://www.1line.Williams.com
- 2. Under Transco, select Info Postings
- 3. Select Resources>Agreements/Forms>Agency Appointment Form

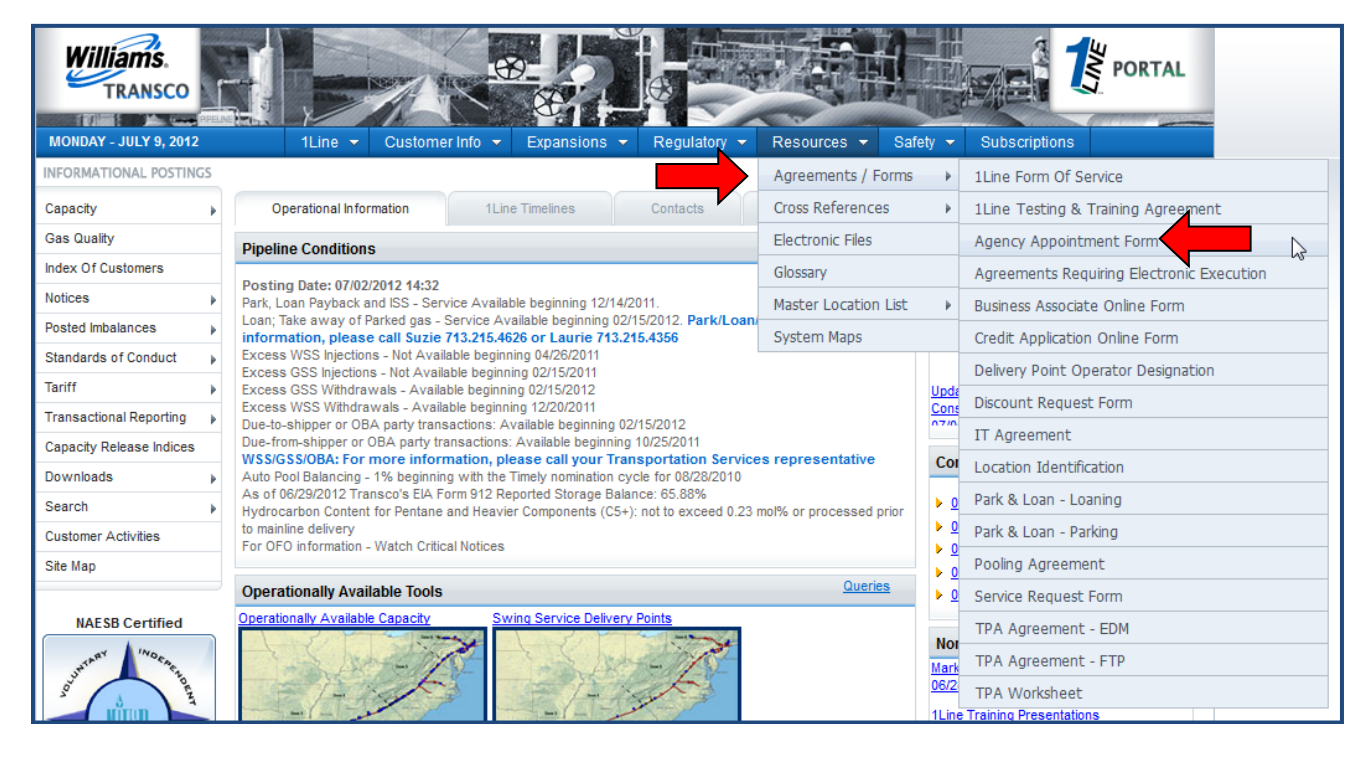

Agency appointment forms must be filled out and executed by both parties. Once the agreement is signed by both parties, scan and email the agreement to your Transportation Services Representative.

## Agency Types

# There are multiple options for filling out the agency form. See below for the different types along with an explanation.

#### **Contract:**

- The agent will have the ability to transact business on behalf of the Service Requestor for all specified contracts.
- You may grant ALL contracts for **existing** and **future** contracts by selecting all rate schedule types or you may choose a certain rate schedule type for **existing** and **future** contracts.
- You may choose to grant ONLY **existing** contracts for specified rate schedule types.
- You may choose specific contracts by listing each contract number and rate schedule type.
- Specific contracts apply to only existing contracts, NOT future.
  - All contract types listed below must be identified under the Specific Contract section (future contracts must be set up on a separate agency form):
    - Retrograde
    - Overrun and SSOVT
    - Unauthorized Take
    - OBA
    - FT Swing

#### Location:

 A location agency allows operators to give the agent the ability to view measurement and allocation data and to enter confirmations and PDAs at a particular location. There is no capability to assign future locations. If a location is to be added or deleted, the agency must be amended.

#### Capacity Release:

• Capacity release agencies give the agent the ability to view capacity release information and submit capacity release bids. To create offers, recalls, and reputs, you must also be agent for the associated contracts.

## Filling out the Agency Appointment Form

The first portion of the Agency form is your legal company name (as **Customer**) and the legal company name that you are appointing as your **Agent**. You will also need to populate your Business Associate ID along with your Agent's Business Associate ID.

| Villiams                                                                                                    |
|----------------------------------------------------------------------------------------------------|
| AGENCY APPOINTMENT FORM                                                                                                    |
| Transcontinental Gas Pipe Line Company, LLC ("Transporter") and                                                                                                    |
| ("Customer" or "Shipper") are parties to one or more agreements under which Customer desires to appoint an agent<br>to perform certain functions as specified herein. |
| Customer hereby appointsXYZ Company ("Agent") as its agent and representative to                                                                                      |
| act on behalf of Customer under the following contracts (the "Contracts") for the specific functions identified below.                                                |
| Customer/Shipper Business Associate Number:999888                                                                                                    |
| Agent Business Associate Number:111333                                                                                                    |

#### Section I. Customer Appoints Agent for the Following Contracts

This section of the form allows you to specify the contracts that are accessible for your Agent to manage. All selections are mutually exclusive.

If you choose the first option, you would be setting up your agency for ALL existing and future contracts for selected rate schedule types.

All existing AND future contracts for the below (please check all that apply):

- Transportation
- Storage
- Park & Loan
- Pooling

The second option designates the Agent for all existing contracts but NOT any future contracts for the selected rate schedule types.

All existing contracts (not future) for the below (please check all that apply): Transportation Storage

Park & Loan Pooling

The third option is Contract Specific Agency - this gives the Agent power over one or more specific contracts. Fill in the contracts to which the Agency will apply.

| Specific Contract(s): |                                                                     |
|-----------------------|---------------------------------------------------------------------|
| Contract Number       | Contract Type                                                       |
| 901122                | FT                                                                  |
| 902233                | IT                                                                  |
|                       |                                                                     |
|                       |                                                                     |
|                       | Specific Contract(s):<br><u>Contract Number</u><br>901122<br>902233 |

Next, mark the specific functions that the agent is being granted.

## ON THE ABOVE IDENTIFIED CONTRACTS, CUSTOMER APPOINTS AGENT FOR THE FOLLOWING FUNCTIONS:

- Dayment and Refund of Billable Party Commodity/Interest
- Payment and Refund of Billable Party Demand Charges
- Viewing Invoices
- Submitting Capacity Release Offers, Recalls and Reputs.
- Contract Maintenance (amendments for existing and future contracts)
- Viewing Contract Information
- d Submitting Nominations and Viewing Scheduled Volumes
- Viewing Nomination Information
- Conducting Storage Inventory Transfers
- Viewing Storage Information
- Conducting Imbalance Trades
- Payment and Refund of Cash Qut Charges This role is used when shipper wants previous agent to be responsible for cash out of previous month. (Note: To grant this function Customer/Shipper must also grant the function(s) of Conducting Imbalance Trades AND/OR Payment and Refund of Billable Party Commodity/Interest.)

#### Agency Appointment Form-Contract Roles

| Agency Form                 | <b>Business Function</b> | 1Line Role                  |
|-----------------------------|--------------------------|-----------------------------|
| Payment and Refund of       | Billing / Invoicing      | *Billable Party Commodity   |
| Billable Party              |                          | and Rate Refund             |
| Commodity/Interest          |                          |                             |
| Payment and Refund of       | Billing/Invoicing        | *Billable Party Demand      |
| Billable Party Demand       |                          |                             |
| Charges                     |                          |                             |
| Viewing Invoices            | Billing/Invoicing        | Billing and Invoice Charges |
|                             |                          | View                        |
| Submitting Capacity Release | Capacity Release         | Capacity Release Offers     |
| Offers, Recalls and Reputs  |                          |                             |
| Contract Maintenance        | Contracts                | Contract Maintenance        |
| (amendments)                |                          |                             |
| Viewing Contract            | Contracts                | Contracts View              |
| Information                 |                          |                             |
| Submitting Nominations and  | Nominations              | Nominations (which          |
| Viewing Scheduled Volumes   |                          | includes Nomination's view) |
| Viewing Nomination          | Nominations              | Nominations View            |
| Information                 |                          |                             |
| Conducting Storage          | Storage                  | Storage Transfer            |
| Inventory Transfers         |                          |                             |
| Viewing Storage             | Storage                  | Storage View                |
| Information                 |                          |                             |
| Conducting Imbalance        | Balances                 | *Trade Balances             |
| Trades                      |                          |                             |

| Payment and Refund of      | Billing / Invoicing | Trade Balances |
|----------------------------|---------------------|----------------|
| Cash-Out Charges (To grant |                     |                |
| this function              |                     |                |
| Customer/Shipper must also |                     |                |
| grant the function of      |                     |                |
| Conducting Imbalance       |                     |                |
| Trades)                    |                     |                |

**Note: \*** Billable Party and Trade Balances can be assigned to ONLY one agent.

#### Section II. Customer Appoints Agent at the Following Locations

In this section of the form, you may designate which Locations the Agency will apply to. Select either **Location Specific** or **All Existing Locations** <u>but not Future locations</u>. **Note:** You must be the Operator of the location to grant this agency.

#### II. LOCATIONS

#### CUSTOMER APPOINTS AGENT AT THE FOLLOWING LOCATIONS (Must be operator of location to grant agency):

All Existing Locations (no future locations)

\_\_X\_ Only specific Location(s) listed below:

\_\_9002233\_\_\_ Lake Somewhere\_\_

## AT THE ABOVE IDENTIFIED LOCATIONS, CUSTOMER APPOINTS AGENT FOR THE FOLLOWING FUNCTIONS:

\_\_X\_ All Functions

Only specific Functions as indicated below:

- Providing PDAs (Allocation Ranks)
- Viewing Allocated Quantities
- Confirming Scheduled Quantities
- Viewing Measurement Information

(You can select one or more functions.)

#### **Agency Appointment Form-Location Roles**

| Agency Form                        | <b>Business Function</b> | Roles                 |
|------------------------------------|--------------------------|-----------------------|
| Viewing Measurement<br>Information | Measurement View         | Measurement View      |
| Viewing Allocated<br>Quantities    | Allocations              | Allocation View       |
| Confirming Scheduled<br>Quantities | Nominations              | Confirmations         |
| Providing PDAs (Allocation Ranks)  | Allocations              | Allocation PDA Update |

#### Section III. Customer Appoints Agent for the Following Functions

This section is available for customers to appoint agents for Capacity Release (submitting and/or viewing).

#### III. OTHER (Non Specific Roles)

#### CUSTOMER APPOINTS AGENT FOR THE FOLLOWING FUNCTIONS:

\_\_\_\_\_ Submitting Capacity Release Bids

Viewing Capacity Release Information

#### Agency Appointment Form-Capacity Release Roles

| Agency Form                             | <b>Business Function</b> | Roles                 |  |  |
|-----------------------------------------|--------------------------|-----------------------|--|--|
| Submitting Capacity Release<br>Bids     | Capacity Release         | Capacity Release Bids |  |  |
| Viewing Capacity Release<br>Information | Capacity Release         | Capacity Release View |  |  |
|                                         |                          |                       |  |  |

#### Section IV. General Terms

Agencies are evergreen unless otherwise specified on the Agency form. <u>If you want for the agency to expire according to the date filled-in, you must cross out the evergreen phrase (bracketed in red below) and initial the form</u>. Otherwise, the Agency will continue until notification is received by Transco from either party.

Customer's designation and appointment of Agent shall become effective the first day of \_\_\_\_\_\_, 20\_\_\_\_, and shall remain in effect until the last day of \_\_\_\_\_\_, 20\_\_\_\_, and continue from month to month thereafter unless terminated. Either Customer or Agent may terminate this delegation and appointment by giving written notice to Transporter; provided, however, such termination will not become effective until the first day of the month following such notice, unless otherwise agreed in writing by Transporter. This designation and appointment shall automatically terminate upon the termination or cancellation of any of the Contract(s), as to such terminated or cancelled Contract.

## Supersede, Cancel and Terminate Agency Agreements

An agency appointment can supersede, cancel, and terminate other agencies. This section in the middle of page 3 serves as written notice to Transco to terminate other agencies as specified by checking the lines below.

If you check that the agency supersedes cancels and terminates "*All prior Agency Appointments between Customer and all other agents*," please make sure that you want to cancel <u>ALL</u> prior agency agreements.

As of the effective date indicated above, this Agency Appointment shall supersede, cancel and terminate:

\_\_\_\_\_ All prior Agency Appointments between Customer and this Agent below.

All prior Agency Appointments between Customer and all other agents.

\_\_\_\_ The specific Agency Appointment(s) listed below;

DATE AGENT

Once you have filled out the form and have executed the document, please scan to your Transportation Services Representative. Upon receipt of the completed and executed form, they will enter it into the 1Line system and the agency will be available to view.

## Viewing Agencies in 1Line

Agency is located under Navigation>Customer Information>Agency

| TSP/Prep/Name/ID: Transco - 007933021   XYZ LDC Company |                                           |               |                |         |         |     |  |  |
|---------------------------------------------------------|-------------------------------------------|---------------|----------------|---------|---------|-----|--|--|
|                                                         | liams.                                    |               |                |         | raining |     |  |  |
| Home                                                    | Navigation 🔻 🔸                            |               |                |         |         |     |  |  |
| Home                                                    | Nominations 🕨                             |               |                |         |         | _   |  |  |
|                                                         | Flowing Gas 🕨                             |               |                |         |         | _   |  |  |
|                                                         | Invoicing 🕨                               |               |                |         |         |     |  |  |
|                                                         | Capacity Release 🕨                        |               |                |         |         | ( = |  |  |
|                                                         | Contracts 🕨                               | TIMELY        | ID-2           | EVENING | POST    |     |  |  |
|                                                         | Discounts 🕨                               | 7/10          | 7/9            | 7/10    | 7/8     |     |  |  |
|                                                         | Customer Information >                    | Business Asso | ciates         | EN      | CLOSED  |     |  |  |
|                                                         | Retro Request Lists ►                     | Business Asso | ciate Details  | SED     | CLOSED  |     |  |  |
| Monti                                                   | Downloads 🕨                               | Business Asso | ciate Contacts |         |         |     |  |  |
| Monta                                                   | Other  Business Associate Contact Details |               |                |         |         |     |  |  |
| Alloca                                                  | Allocat Informational Postings Agency     |               |                |         |         |     |  |  |
| Alloca                                                  | Allocat Site Map                          |               |                |         |         |     |  |  |
| Imbala                                                  | nce data is available through 07/08/2012  |               |                |         |         |     |  |  |
| Imbala                                                  | Imbalance data for May is Final           |               |                |         |         |     |  |  |

Under the **Actions** menu on the Agency page you may:

- Add Comments
- Inquire (View Agency Summary)

The page will display all Agency relationships by **Effective Date** and **Agency Type**.

| TSP/Prep/Name/ID: Transo | co - 007933021   ABC Proc | lucer                |                         |                  | - * * c           | -             | ABC Contact (11)         | 1Line System Time | <ul> <li>3:16 PM CDT</li> </ul> |
|--------------------------|---------------------------|----------------------|-------------------------|------------------|-------------------|---------------|--------------------------|-------------------|---------------------------------|
| Williams.                |                           |                      | Tra                     | aining           |                   |               |                          |                   | 1                               |
| Home Navigation          | ▼ +                       |                      |                         |                  |                   | Measur        | ement Tools <del>-</del> | Reports P         | rint Logoff                     |
| Agency                   |                           |                      |                         |                  |                   |               |                          |                   |                                 |
| Customer Information> /  | Agency                    |                      |                         |                  |                   |               |                          |                   | ACTIONS MENU 👻                  |
| Filters                  |                           |                      |                         |                  |                   |               |                          |                   | COLLAPSE A                      |
| Business Associate       | (Prop):                   | 990002               | ABC Producer            |                  | Date Range Begin: | 07/01/2012    | End:                     |                   |                                 |
| Retrieve                 | Clear                     |                      |                         |                  |                   |               |                          |                   |                                 |
| Download                 |                           |                      |                         |                  |                   |               |                          |                   |                                 |
| Agent Busines            | s Associate (Prop)        | Service Requester Bu | siness Associate (Prop) |                  |                   |               |                          |                   |                                 |
| ID 🌻                     | Legal Name 🏮              | ID 🤤                 | Legal Name 🏮            | Effective Date 🤤 | Agency ID 🤤       | Agency Type 🤤 | Global Level 🏮           | Comme             | nts 🤤                           |
| 990002                   | ABC Company               | 409359               | APACHE CORPORATION      | 03/01/2004       | 22576             | Locations     | NONE                     | N                 | D                               |

### **View Summary**

The Agency Summary page displays the agency relationships between two BAs. To see the relationships from the **Agency** page, select the particular agent you would like to view, and then **Actions Menu > Inquire.** 

| TSP/Prep/Name/ID: Transco - 007933021   ABC Pr | oducer / / / / / / /           |                         |                   | A                                                                                                    | BC Contact (11) | 1Line System Time 2:47 PM | M CDT    |
|------------------------------------------------|--------------------------------|-------------------------|-------------------|----------------------------------------------------------------------------------------------------|-----------------|---------------------------|----------|
| Williams.                                      |                                | Training                |                   |                                                                                                    |                 |                           | LINE     |
| Home Navigation - +                            |                                |                         |                   | Measuremer                                                                                                    | nt Tools 🔻      | Reports Print L           | Logoff   |
| Agency                                         |                                |                         |                   | The second second second second second second second second second second second second second second second s |                 |                           | CAD UNES |
| Customer Information> Agency                   |                                |                         |                   |                                                                                                    |                 | ACTIONS ME                |          |
| Filters                                        |                                |                         |                   |                                                                                                    | Comm            | ents                      |          |
| Business Associate (Prop):                     | 990002 ABC                     | Producer                | Date Range Begin: | 07/01/2012                                                                                                    | End:            |                           |          |
| Retrieve                                       |                                |                         |                   |                                                                                                    |                 |                           |          |
| Download                                       |                                |                         |                   |                                                                                                    |                 |                           |          |
| Agent Business Associate (Prop)                | Service Requester Business Ass | ociate (Prop)           |                   |                                                                                                    |                 |                           |          |
| ID 🗘 Legal Name 🌻                              | ID 🗘 Legal                     | Name 🗘 Effective Date 🏮 | Agency ID         | Agency Type                                                                                                    | Global Level    | Comments                  |          |
| 990002 ABC Company                             | 409359 APACHE C                | CORPORATION 03/01/2004  | 22576             | Locations NO                                                                                                   | NE              | No                        |          |

The page will display details of functions/roles depending on the type of agency. **Below is an example of a Location specific agency.** 

| TSP/Prep/Name/ID: | fransco - 00793302          | 1   ABC Producer                                                       | aining                                                                                                    | Measu                       | ABC Contact (11)   1Uhe System Time 2:49 PM CDT |
|-------------------|-----------------------------|------------------------------------------------------------------------|----------------------------------------------------------------------------------------------------|-----------------------------|-------------------------------------------------|
| Agency Details    |                             |                                                                        |                                                                                                    |                             |                                                 |
| Customer Informat | ion> <u>Agency</u> > Age    | ncy Details                                                            | 5                                                                                                    |                             | ACTIONS MENU                                    |
|                   |                             | Agency ID: 22576                                                       | * Effective Date: 0                                                                                                    | 7/01/2012                   |                                                 |
| Retrieve          |                             |                                                                        |                                                                                                    |                             |                                                 |
| General Informa   | ation                       |                                                                        |                                                                                                    |                             | COLLAPSE A                                      |
|                   |                             | * Service<br>* Bill Imb<br>* Global Agency Delegation(for existing and | Haquester business Associate (Prop): 409359 APACHE CORPOR<br>A gent Business Associate (Prop): 90002 ABC Company DL<br>alanca Agent for imbalance resolution: No<br>future contracts) Rate Schedule Type: NONE | ATION DUNS:<br>JNS: 2345678 | 90<br>904961551                                 |
| Associations      |                             |                                                                        |                                                                                                    |                             | COLLAPSE &                                      |
|                   |                             | Business Functions and                                                 | Roles 🍦                                                                                                    |                             | Туре 🖕                                          |
| •                 | Allocation PDA U            | pdate                                                                  |                                                                                                    | LOCATION RO                 | DLE                                             |
| 1                 | D 🗍                         | Effective Date                                                         | Termination Date                                                                                                    |                             | Correction                                      |
| 1000066           |                             | 03/01/2004                                                             | 12/31/9999                                                                                                    |                             | No                                              |
|                   |                             |                                                                        |                                                                                                    |                             |                                                 |
| 0                 | Allocation View             |                                                                        |                                                                                                    | LOCATION RO                 | DLE                                             |
| 1                 | D                           | Effective Date                                                         | Termination Date 🍵                                                                                                    |                             | Correction                                      |
| 1000066           |                             | 03/01/2004                                                             | 12/31/9999 No                                                                                                    |                             |                                                 |
| 0                 | Confirmations LOCATION ROLE |                                                                        |                                                                                                    |                             |                                                 |
| 1                 | D 💭                         | Effective Date                                                         | Termination Date 🖕                                                                                                    |                             | Correction                                      |
| 1000066           | 03/01/2004                  |                                                                        | 12/31/9999                                                                                                    |                             | No                                              |
| 1000066           | D                           | Effective Date                                                         | Termination Date     Correction       12/31/9999     No                                                                                                    |                             | Correction<br>No                                |